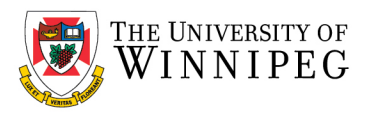

## How to open a Shared Calendar - Office 365 Online

- Open a web browser (Firefox/Chrome/Edge/Safari)
- Visit <u>https://outlook.office.com</u>
- Login with your account
- Find and Open the Shared Calendar Invitation you were sent in your email. It should say "You're invited to share this calendar..."

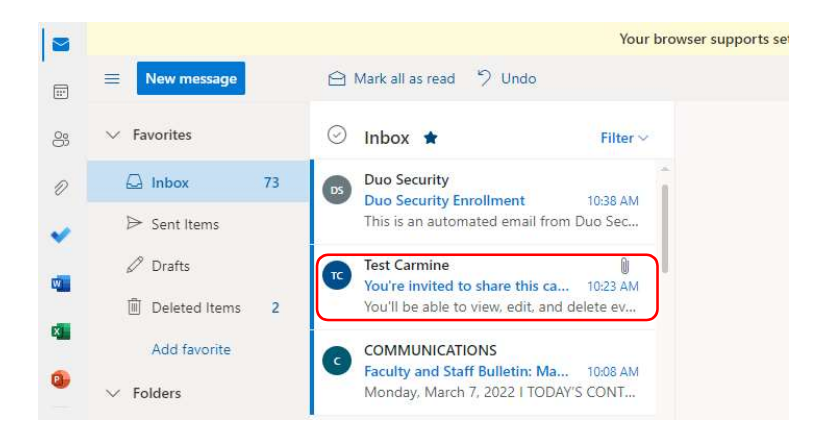

Click on Accept

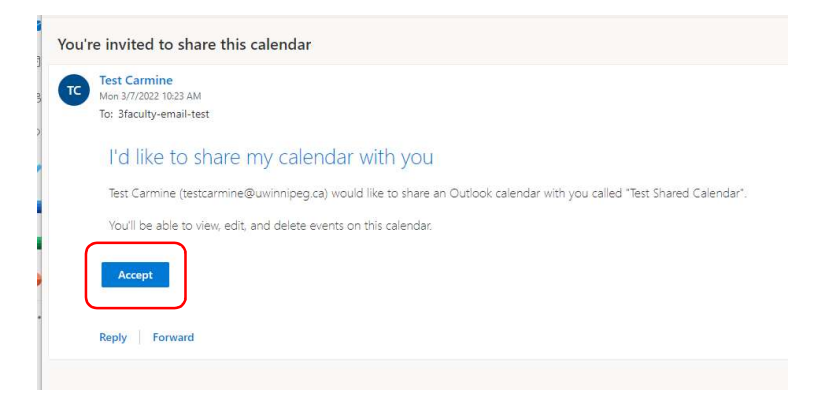

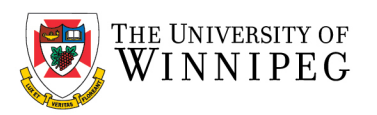

• In the window that opens, click on *View Calendar* 

| fo: 3faculty-email-test<br>I'd like to share my calendar with you<br>Test Carmine (testcarmine@uwinnipeg.ca) would like to share an Outlook calendar with you called "Test Shared Calendar".<br>You'll be able to view edit, and delate events on this calendar. | Test Carmine                                                                                                    |
|----------------------------------------------------------------------------------------------------|----------------------------------------------------------------------------------------------------|
| I'd like to share my calendar with you Test Carmine (testcarmine@uwinnipeg.ca) would like to share an Outlook calendar with you called "Test Shared Calendar". You'll be able to view edit, and delate events on this calendar.                                  | fo: 3faculty-email-test                                                                                                |
| Test Carmine (testcarmine@uwinnipeg.ca) would like to share an Outlook calendar with you called "Test Shared Calendar".                                                                                                    | I'd like to share my calendar with you                                                                                 |
| You'll be able to view, edit, and delete events on this calendar                                                                                                    | Test Carmine (testcarmine@uwinnipeg.ca) would like to share an Outlook calendar with you called "Test Shared Calendar" |
|                                                                                                    | You'll be able to view, edit, and delete events on this calendar.                                                      |
|                                                                                                    | View calendar                                                                                                    |

\*\*\* Note: if you have a Pop up blocker the window may be blocked, you can either unblock it or just go to the Calendar. \*\*\*

- . ✓ March 2022 ↑ ↓ Sunday Monda Tuesday S M T W T F S 88 Feb 27 28 Mar 1 27 28 1 2 3 4 5 6 7 8 9 10 11 12 n 13 14 15 16 17 18 19 20 21 22 23 24 25 26 27 28 29 30 31 1 2 3 4 5 6 7 8 9 6 Mar 7 8 AM 📝 Test Event Add calendar ✓ My calendars Calendar 16 14 15 13 United States holidays Birthdays People's calendars 0 Test Shared Calenda 20 21 22 23
- Under *People's calendars*, you will see your uniquely named Shared Calendar.